# **Online Rep Portal Manual**

# uirquin

#### Registration

#### Please note only Wirquin Reps that exist on the Wirquin ERP system will be able to register.

Reps registering for the first time will need to use their Name/Surname and Valid Wirquin Email Address that exists within the Wirquin ERP system

Step 1: Go to https://www.wirquin.biz/ in your internet browser

Step 2: Click on the "Create Account".

**Step 3:** Complete the registration form and follow the prompts

Step 4: Click on the Link within the email that will be sent to you

REGISTER

| Create account Login | REGISTER                   | SUCCESSFULLY REGISTERED                                                                                                    |
|----------------------|----------------------------|----------------------------------------------------------------------------------------------------|
|                      | Werner Bronkhorst          | You have successfully been registered. Please confirm your email clicking on the link you will receive in your inbox shortly.                            |
|                      | werner@uedis.co.za         | Reply Reply All Groward<br>Tue 2019/05/14 06:56 AM<br>registration@wirquin.biz<br>Wirguin Rep Portal Registration                                        |
|                      |                            | To werner@uedis.co.za<br>Welcome to the Wirquin Rep Portal                                                                                               |
|                      | ·······                    | You have been registered on the Wirquin rep portal but your account will be inactive until you click on this registration link to confirm your identity. |
|                      | reCAPTCHA<br>Privacy-Terms | Wirquin Rep Portal                                                                                                    |

UIH

#### Login

Go to <u>https://www.wirquin.biz/</u> in your internet browser. Enter your Username and Password selected in the registration process Click on LOGIN BUTTON

| VIRQ | UIN REP P       | ORTAL |
|------|-----------------|-------|
|      | LOG IN          |       |
|      |                 |       |
|      | Werner          |       |
|      |                 |       |
|      | Forgot Password |       |
|      |                 |       |

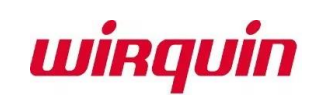

#### **Forgot Password**

Should you have forgotten your password, click on the "Forgot Password Link and follow the Steps ..... Forgot Password Login Create account SUCCESS YOUR PASSWORD HAS BEEN PARTIALLY RESET. PLEASE CHECK YOUR EMAIL INBOX AND CLICK ON THE LINK TO COMPLETE THE PROCESS **RESET YOUR PASSWORD** CHOOSE YOUR NEW Tue 2019/05/14 08:14 AM Werner PASSWORD HERE Werner Ρ passwordreset@wirguin.biz Wirguin Rep Portal Password reset notification To werner@uedis.co.za ..... werner@uedis.co.za winquin I'm not a robot -\*\*\*\*\*\*\*\*\*\* reCAPTCHA Privacy - Terms ALL DONE Good Day Werner V I'm not a robot **RESET PASSWORD reCAPTCHA** Your password has been reset successfully. Please follow this RESET LINK to complete the reset password Privacy - Terms process. **RegardsWirquin Team RESET PASSWORD** 

WIRC

## Logged In Landing Page

Once successfully Logged In you will be presented with the following Menu Options as below:

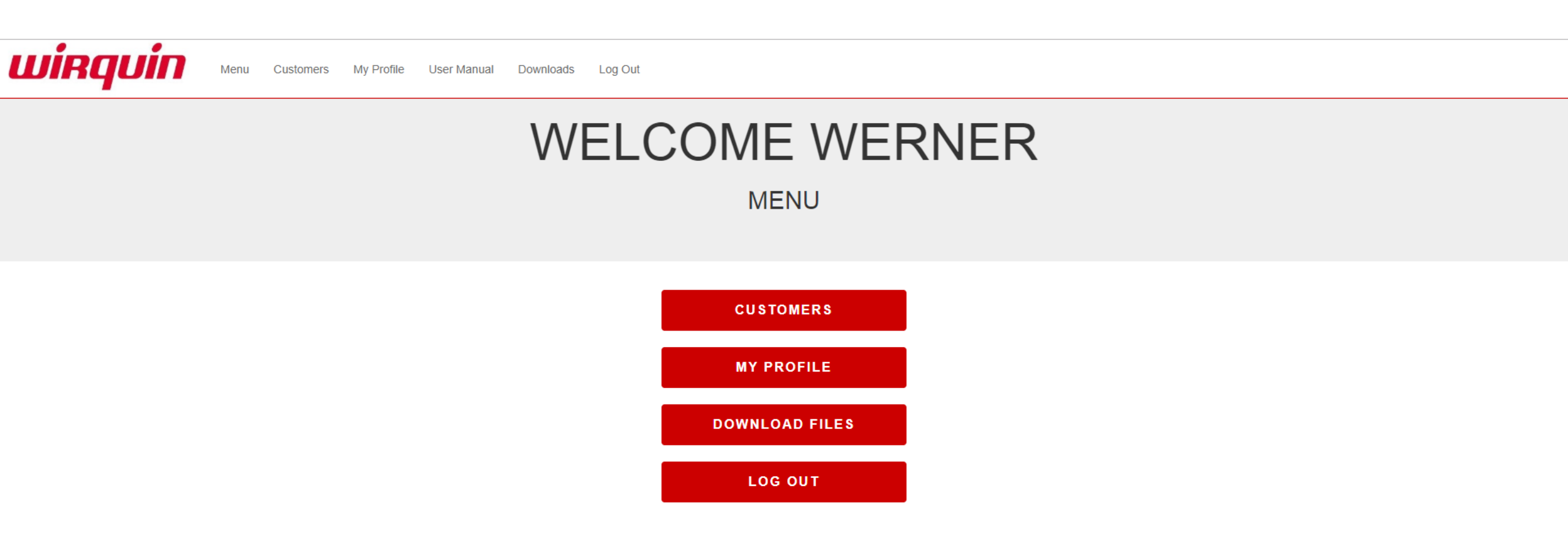

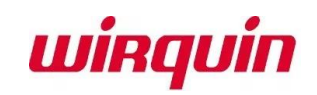

## **My Profile**

The "My Profile" page will show you details about your login details, Rep Code, Contact Details etc. From here you can also change your password should you wish.

# VIEW MY PROFILE

Overview Reset Password

#### DETAILS BELOW

| Rep Code  | WB                 |
|-----------|--------------------|
| Rep Name  | Werner Bronkhorst  |
| Rep Email | werner@uedis.co.za |
| Rep Cell  | 0713710635         |
| User Name | Werner             |

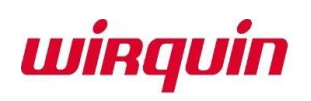

#### **My Customers**

Click on the "CUSTOMERS" link to be displayed all your customers linked to your Rep Code. Each rep will only see their own clients AND NOT the clients allocated to other reps

#### CUSTOMERS

# CUSTOMER LIST

O Search Customers

| #  |   | Account No | Account Name                                     | History | Shop       |
|----|---|------------|--------------------------------------------------|---------|------------|
| 1  | Q | AC \$001   | AL'S HARDWARE (NAVAISHA CONTRUCTION PTY LTD)     |         | 2          |
| 2  | Q | AFR002     | AFRIKANO TILE & DEKOR - GAUTENG                  |         | 2          |
| 3  | Q | ARR001     | ARROW PLUMBING SUPPLIES CC                       |         | 2          |
| 4  | Q | BAT006     | THE BATHROOM SANITARY WARE FOURWAYS              |         | 2          |
| 5  | Q | BAT008     | BATHROOM WORLD                                   |         | 2          |
| 6  | Q | BEL001     | BELLA BATHROOM JOHANNESBURG                      |         | <u>ک</u> ڑ |
| 7  | Q | DEX001     | DEX MARKETING CC                                 |         | 2          |
| 8  | Q | DGB001     | D & G BATHROOM & PLUMBING SUPPLIERS              |         | 2          |
| 9  | Q | HOU100     | HOUSE OF PLUMBING CITY T/A RAP PLUMBING SUP HEAD |         | 2          |
| 10 | Q | HOU101     | HOUSE OF PLUMBING PRETORIA                       |         | 2          |
| 11 | Q | IND001     | INDEPENDENT PLUMBING SUPPLIES                    |         | 2          |
|    |   |            |                                                  |         |            |

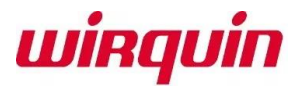

#### **My Customers**

Click on the Magnifying Glass to see all Customer Details

CONTACT PERSON

CONTACT EMAIL

CONTACT PHONE

CONTACT CELL

ADDRESS LINE . . . . . . . . . . . . .

| ſ | ١. |  |
|---|----|--|
| X | Ζ. |  |
|   |    |  |
|   |    |  |

.

| ACCO            | UNT DETAILS  |
|-----------------|--------------|
| ACCOUNT NUMBER  | ACS001       |
| ACCOUNT NAME    | AL           |
| VAT GROUP       | S            |
| PRICE METHOD    | Price Method |
| PRICE AGREEMENT | 44           |
| DISCOUNT VALUE  | 3            |

**CUSTOMER DETAILS** 

#### CONTACT DETAILS

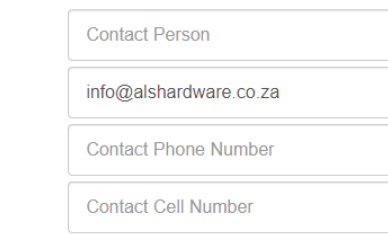

#### ADDRESS DETAILS

| ADDRESS LINE 1 | Address Line 1             |
|----------------|----------------------------|
| ADDRESS LINE 2 | CNR MAIN REEF & COMMANDO R |
| ADDRESS LINE 3 | INDUSTRIA                  |

Customer details can get updated which will then be emailed to the office where the system have to be updated accordingly

|                 | Address Line 5 |
|-----------------|----------------|
| AREA CODE       | 2093           |
| UPDATE CUSTOMER | CLOSE          |
|                 |                |

## WIRQ

#### **Customer Order History**

Click on the Magnifying Calendar/Notepad to see all previous orders placed against this account on the portal

#### ORDER HISTORY FOR ACCOUNT ACS001

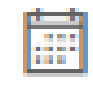

| ,О Ту | C Type what you are searching for here |              |                  |           |                  |         |
|-------|----------------------------------------|--------------|------------------|-----------|------------------|---------|
| #     | Order Date                             | Order Number | Order Total Excl | Order VAT | Order Total Incl | Details |
| 1     | 2019-05-14                             | TEST ORDER   | R 53.18          | R 7.98    | R 61.16          | •       |
|       |                                        |              | ORDER H          |           |                  |         |

Click on the EYE to view the Order Details NOTE: Orders previously placed can be added to the basked again for a repeat order.

| REP NAME  |               | WERNER BRONKHORS I                                |        |                 |                 |
|-----------|---------------|---------------------------------------------------|--------|-----------------|-----------------|
| REP EMAIL | L:            | WERNER@UEDIS.CO.ZA                                |        |                 |                 |
|           |               |                                                   |        |                 |                 |
| CONTACT   | NAME:         | WERNER                                            |        |                 |                 |
| CUSTOME   | R EMAIL:      | WERNER@UEDIS.CO.ZA                                |        |                 |                 |
| CUSTOME   | R CELL:       | 0713710635                                        |        |                 |                 |
|           |               |                                                   |        |                 |                 |
| ADDRESS   | DETAILS:      | CNR MAIN REEF COMMANE                             | O ROAD | S               |                 |
|           |               | JOHANNESBURG<br>2093                              |        |                 |                 |
|           |               |                                                   |        |                 |                 |
| DELIVERY  | METHOD:       | COLLECT                                           |        |                 |                 |
| DELIVERY  | INSTRUCTIONS: | TEST ONLY - PLEASE DELE                           | TWE    |                 |                 |
|           |               |                                                   |        |                 |                 |
|           |               |                                                   |        |                 |                 |
| *         | CODE          | DESCRIPTION                                       | ατγ    | UNIT PRICE EXCL | LINE TOTAL EXCL |
| 1         | 73140001      | EXTENDABLE CONNECTOR TUBE 32<br>X 40              | 2 2    | R 12.07         | R 24.14         |
| 2         | 71150000      | HORIZ STRAIGHT PAN CONN                           | 2      | R 7.86          | R 15.72         |
| 3         | RA375         | BUNG FOR FLUSHPIPE - D32 + D40<br>INLET- PAN 55MM | 2      | R 6.66          | R 13.32         |
|           |               |                                                   |        |                 |                 |

CLOSE

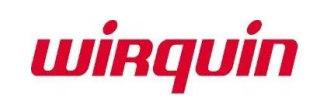

## **Placing an Order**

Click on the "Shopping Trolley" to place an order on behalf of the client. The orders once placed will be pushed into the system as an already created order ready to be picked & packed & delivered.

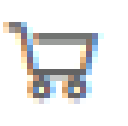

Depending on your internet connection products can take up to 30 seconds to load

#### PRODUCTS LOADING

PLEASE BE PATIENT WHILE THE PRODUCT LIST LOADS. COULD TAKE UP TO 30 SECONDS.

CLOSE

Update the QTY by typing an integer value less than or equal than the available stock for the desired products and then click the "ALL TO BASKET" button. You can also add produducts individually by clicking on the green check mark next to the product.

| ρ                                                                                                  | Type what you are searching for here |                                          |      |                  |   |       |                         |  |  |
|----------------------------------------------------------------------------------------------------|--------------------------------------|------------------------------------------|------|------------------|---|-------|-------------------------|--|--|
| #     Product Code     Product Description     Group     Stock     Qty     Price     Add to Basket |                                      |                                          |      |                  |   |       |                         |  |  |
| 1                                                                                                  | SP406099                             | TOURBILLON Round 60mm Shower Waste (Bag) | WSHO | 45 : Free Stock  | 0 | 26.64 | \ <del>*</del> /        |  |  |
| 2                                                                                                  | TM200040                             | E-SPACE DOUBLE Sink Trap + W/Mach Conn   | WKIT | 8 : Free Stock   | 0 | 34.5  | <b>\</b> <del>+</del> / |  |  |
| 3                                                                                                  | 270862                               | E-SPACE SINGLE Sink Trap + W/Mach Conn   | COMP | 298 : Free Stock | 0 | 33.51 | <b>\</b> <del>+</del> / |  |  |
| 4                                                                                                  | 73140001                             | Extendable Connector Tube 32 x 40        |      | 4 : Free Stock   | 0 | 12.07 | <b>`</b> *              |  |  |

#### wirquin

### **Searching for Products**

You can use the SEARCH FILTER by either typing the Part Number or Description. The results will include all products that fit what you have typed into the search filter. NO NEED TO PRESS ENTER

| ALL TO |              |                                |               |           |                   |     | ALL TO BASKET |                  |
|--------|--------------|--------------------------------|---------------|-----------|-------------------|-----|---------------|------------------|
| #      | Product Code | Product Description            |               | Group     | Stock             | Qty | Price         | Add to Basket    |
| 1      | 270617       | TOILET SEAT OUTER BOX 47       | 75x294x385    | PACK      | 4507 : Free Stock | 0   | 9.32          | \ <del>;</del> ; |
| 2      | 89998134     | CLUB Toilet Seat Plastic Hinge | Kit - White   | SEAT COMP | 229 : Free Stock  | 0   | 3.36          | \ <del>;</del>   |
| 3      | 89998246     | Hotel Toilet Seat - SEAT       |               | COMP      | 12 : Free Stock   | 0   | 0             | \ <del>;</del> ; |
| 4      | 89998247     | Hotel Toilet Seat - LID        |               | COMP      | 12 : Free Stock   | 0   | 0             | \ <del>;</del> ; |
| 5      | 89998249     | Acro Toilet Seat - Lid         |               | SEAT COMP | 200 : Free Stock  | 0   | 0             | \ <del>;</del> ; |
| 6      | 89998250     | Acro Toilet Seat - Seat        |               | SEAT COMP | 200 : Free Stock  | 0   | 0.65          | \ <del>;</del> ; |
| 7      | 20910006     | PLUMLINE AMARO PP TOILE        | T SEAT (900g) | SEAT PP   | 515 : Free Stock  | 0   | 0             | \ <del>;</del>   |
| 8      | 270610       | Amaro PP Toilet Seat Box       |               | COMP      | 3253 : Free Stock | 0   | 11.38         | <b>}</b> ;;      |
| 9      | 270953       | TOILET SEAT PALLET 100 x 1     | 00            | PACK      | 104 : Free Stock  | 0   | 88            | \ <del>;</del> ; |
| 10     | 270998       | AMBO TOILET SEAT STAND         | DNLY          | DISP      | 3 : Free Stock    | 0   | 1950          | \ <del>;</del> ; |
| 11     | 20719123     | Trendy Line Toilet Seat - ROUT | TE 66         | SEAT DECO | 98 : Free Stock   | 0   | 159.51        | \ <del>;</del> ; |

winquin

Update the QTY by typing an integer value less than or equal than the available stock for the desired products and then click the "ALL TO BASKET" button. You can also add produducts individually by clicking on the green check mark next to the product.

# Free Stock will be updated throughout the day. You can either add multiple products to the basket OR one at a time. In the sample below we will add 3 products to the basket

O toilet ALL TO BASKET Qty Price Product Code Product Description Group Stock Add to Basket # \₩ 100 1 270617 TOILET SEAT OUTER BOX 475x294x385 PACK 4507 : Free Stock 9.32 \‡∕ 0 3.36 89998134 CLUB Toilet Seat Plastic Hinge Kit - White SEAT COMP 229 : Free Stock 2 \₩ 10 0 89998246 Hotel Toilet Seat - SEAT COMP 12 : Free Stock 3 0 \<del>\</del> 89998247 Hotel Toilet Seat - LID COMP 12 : Free Stock 0 4 ¥ 55 5 89998249 Acro Toilet Seat - Lid SEAT COMP 200 : Free Stock 0

#### ADD ALL BASKET MESSAGE

| # | PRDUCT CODE | DESCRIPTION                          | SATUS |
|---|-------------|--------------------------------------|-------|
| 1 | 270617      | TOILET SEAT OUTER BOX<br>475X294X385 | ок    |
| 2 | 89998246    | HOTEL TOILET SEAT - SEAT             | ок    |
| 3 | 89998249    | ACRO TOILET SEAT - LID               | ок    |

| Stock             | Qty | Price | Add to Basket       |
|-------------------|-----|-------|---------------------|
| 4507 : Free Stock |     | 9.32  | 100 ITEMS IN BASKET |
| 229 : Free Stock  | 0   | 3.36  | \ <del>*</del> ;    |
| 12 : Free Stock   |     | 0     | 10 ITEMS IN BASKET  |
| 12 : Free Stock   | 0   | 0     | <b>}</b> +∕         |
| 200 : Free Stock  |     | 0     | 55 ITEMS IN BASKET  |
|                   |     |       |                     |

winquin

CLOSE

#### **The Basket**

The TOP MENU will show you how many products are within the basket. You can click on the Basket Option in the Top Menu to go to the Basket. Within the basket you can update QTY's, Delete Lines OR Clear the Entire Basket

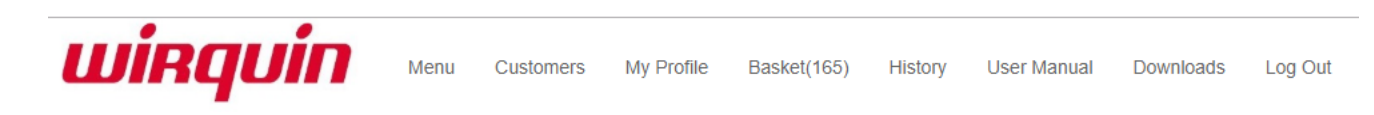

#### **BASKET FOR ACCOUNT ACS001**

| CLEAR BASKET |              |                                   |            |          |            |              |        |
|--------------|--------------|-----------------------------------|------------|----------|------------|--------------|--------|
| #            | Product Code | Product Description               | Unit Price | Quantity | Line Total | Update       | Delete |
| 1            | 270617       | TOILET SEAT OUTER BOX 475x294x385 | 9.32       | 100      | 932        | $\checkmark$ | ×      |
| 2            | 89998246     | Hotel Toilet Seat - SEAT          | 0          | 10       | 0          | $\checkmark$ | ×      |
| 3            | 89998249     | Acro Toilet Seat - Lid            | 0          | 55       | 0          | ~            | ×      |

| Total VAT      | 139.8  |
|----------------|--------|
| Total Exi VAT  | 932    |
| Total Incl VAT | 1071.8 |

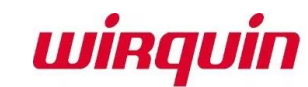

#### **Checkout Process – placing the order directly in your system**

Within the Basket you can click on

CHECK OUT

to place the order directly in your system

**UIR** 

Make sure to fill all required fields in. Most fields will be populated from the Customer details retrieved from your system. The email address below will receive a confirmation of the order placed as well as the rep email address logged in.

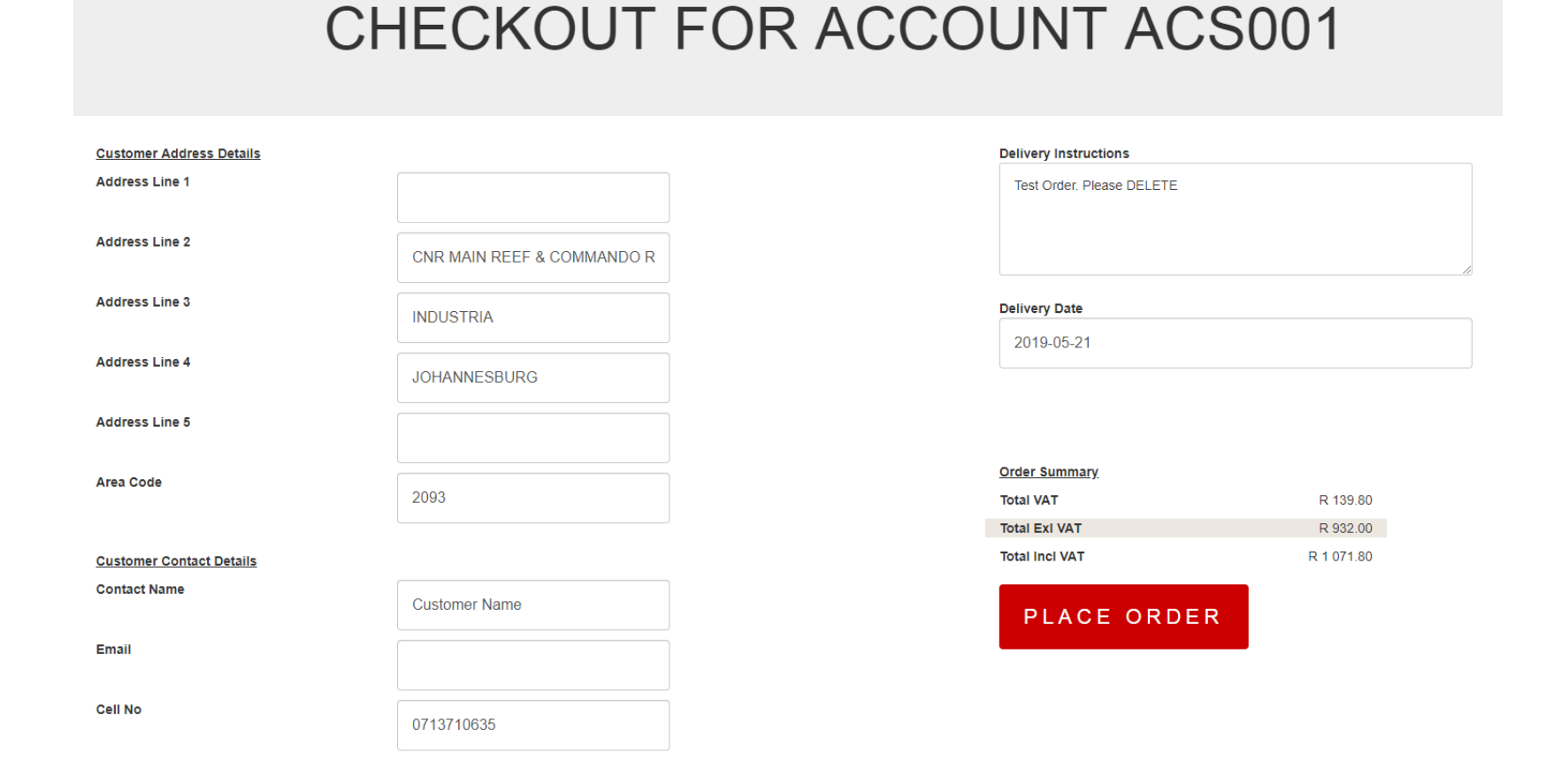

#### **Checkout Process – placing the order directly in your system**

Within the CHCK OUT you can click on **PLACE ORDER** system. Type the Customer Order Number

to place the order directly in your

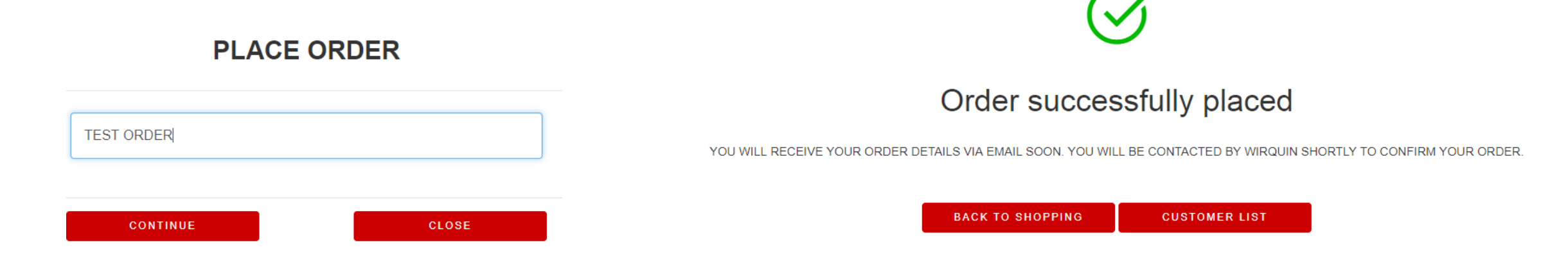

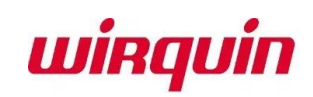

#### **Order Notification**

Both the Customer Email Address and the Rep Email Address will receive the Order Notification confirming all order details

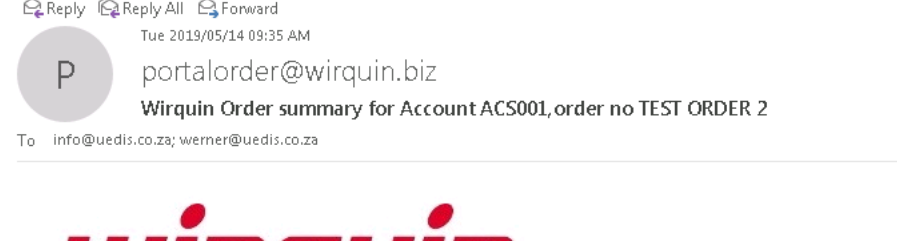

 $\sim$ 

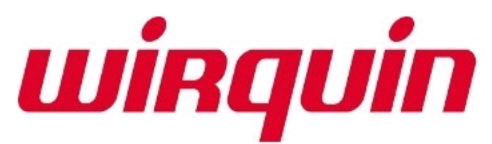

| Good | Day |
|------|-----|
|------|-----|

Rep Detail Rep Name Werner Bronkhorst Rep Email werner@uedis.co.za

Please find your order summary below

#### Order Summary

| Order<br>Date  | Delivery       | Customer<br>Order No | Account<br>Number | Total Order<br>Value(Exl) | Total Order<br>VAT | Total Order<br>Value(Incl) |
|----------------|----------------|----------------------|-------------------|---------------------------|--------------------|----------------------------|
| 2019-05-<br>14 | 2019-05-<br>21 | TEST ORDER 2         | ACS001            | R 932.00                  | R 139.80           | R 1 071.80                 |

#### Order Detail

| Product Code | Product Description               | Line Quantity | Line Total Value |
|--------------|-----------------------------------|---------------|------------------|
| 270617       | TOILET SEAT OUTER BOX 475x294x385 | 100           | R 1 071.80       |
| 89998246     | Hotel Toilet Seat - SEAT          | 10            | R 0.00           |
| 89998249     | 9998249 Acro Toilet Seat - Lid    |               | R 0.00           |

## winquin

Regards Wirquin Team